# University of New Mexico UNM Digital Repository

Theory and Practice Seminars 2001-2009

MPH

9-23-2002

## MPH Theory & Practice Seminar Students PubMed Reminders C

Jonathan Eldredge

Follow this and additional works at: https://digitalrepository.unm.edu/hsc\_inst\_coph\_mph\_tps

## **UNM Health Sciences Library & Informatics Center MPH Theory & Practice Seminar Students**

September 23, 2002

### **PubMed Reminders**

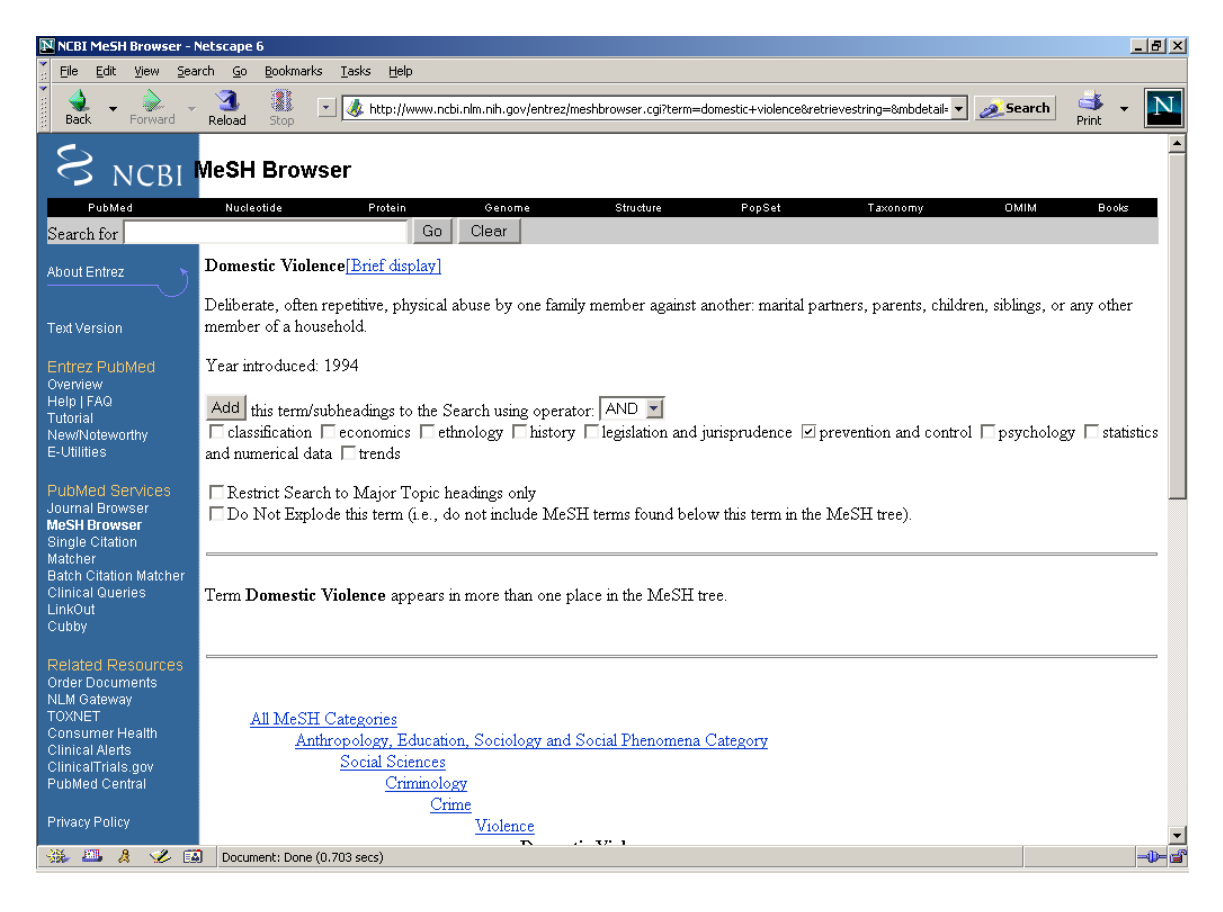

#### **MeSH Browser**

Enables you to translate your own term for a search query into a standardized language for indexing journal contents known as Medical Subject Headings (MeSH). First, you select MeSH Browser from the blue menu bar on the left-hand of the screen. Second, you insert your own term in the "Search for" dialogue box. Third, once you have a MeSH term on the screen (designated by bold font) you can click the "Brief Display" link to find subheadings, which can narrow your search retrieval. When you have selected the most relevant MeSH term and possibly one or more subheadings, you click the "Add" button. You search strategy will then appear in a larger dialogue box that can be modified further with other MeSH terms or simply executed by clicking the "Pubmed Search" button.

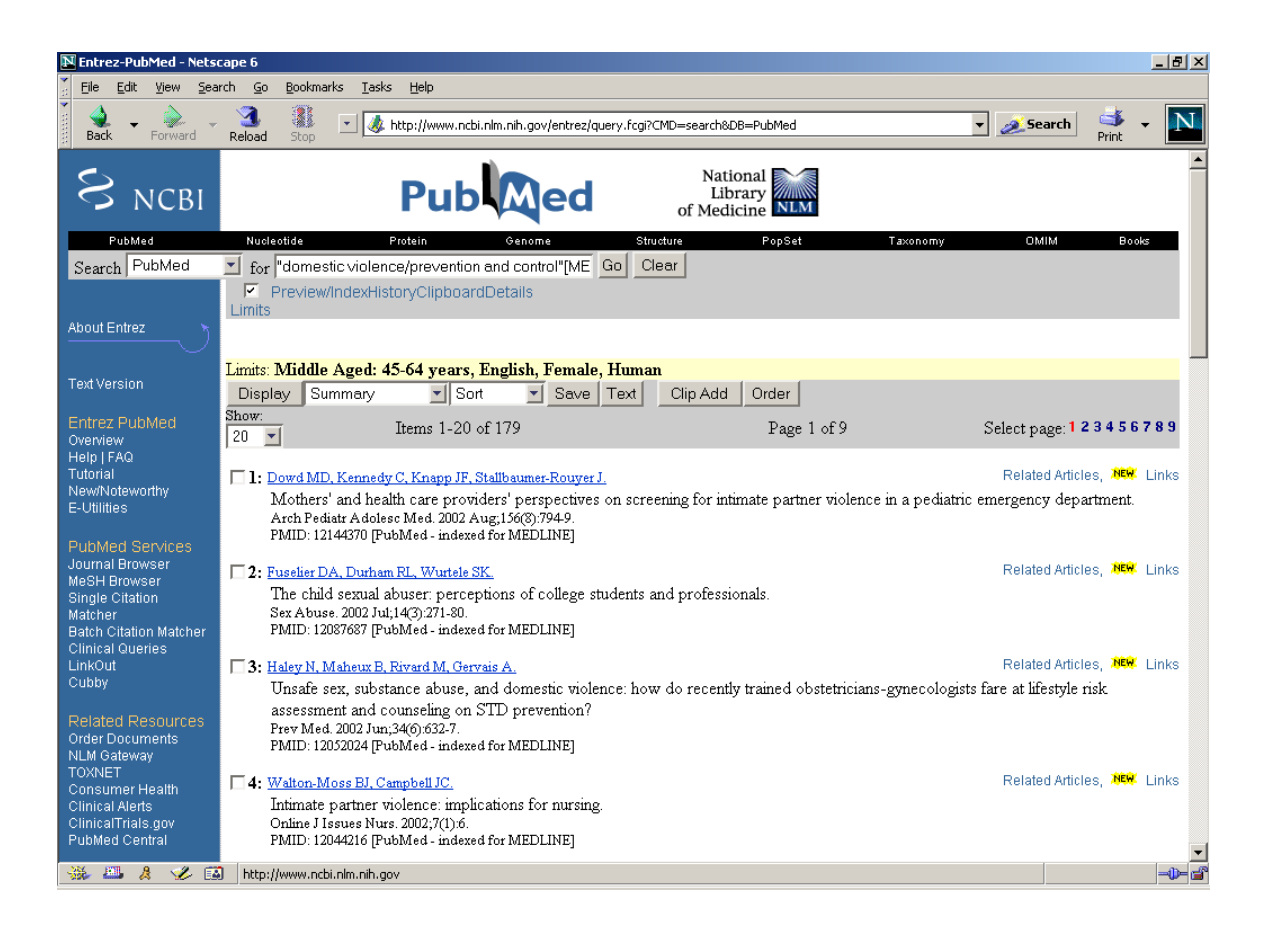

#### **Limit Function**

Even when a search strategy has been clarified by using MeSH Browser and the possible adding of a subheading or two, your retrieval might be unmanageably large. By clicking the "Limits" term slightly to the left side at the top of the pictured screen the searcher can narrow his or her search by language, species (human or animal), date or publication type. The publication type limit function allows you to select only, for example, randomized controlled trials or review article references.

#### **Results Screen**

For each authorship statement you will find a link that provides a more detailed record and an abstract, if available. By clicking all references of interest, then clicking the "Display" button you can create a select bibliography.

There are many other features to PubMed that you might find useful. You librarian instructor might be able to show you some or you can take a two-hour class on PubMed through the UNM Health Sciences Library & Informatics Center.

PubMed092302C